## **CityCheers America's Hos**pitality SuperApp

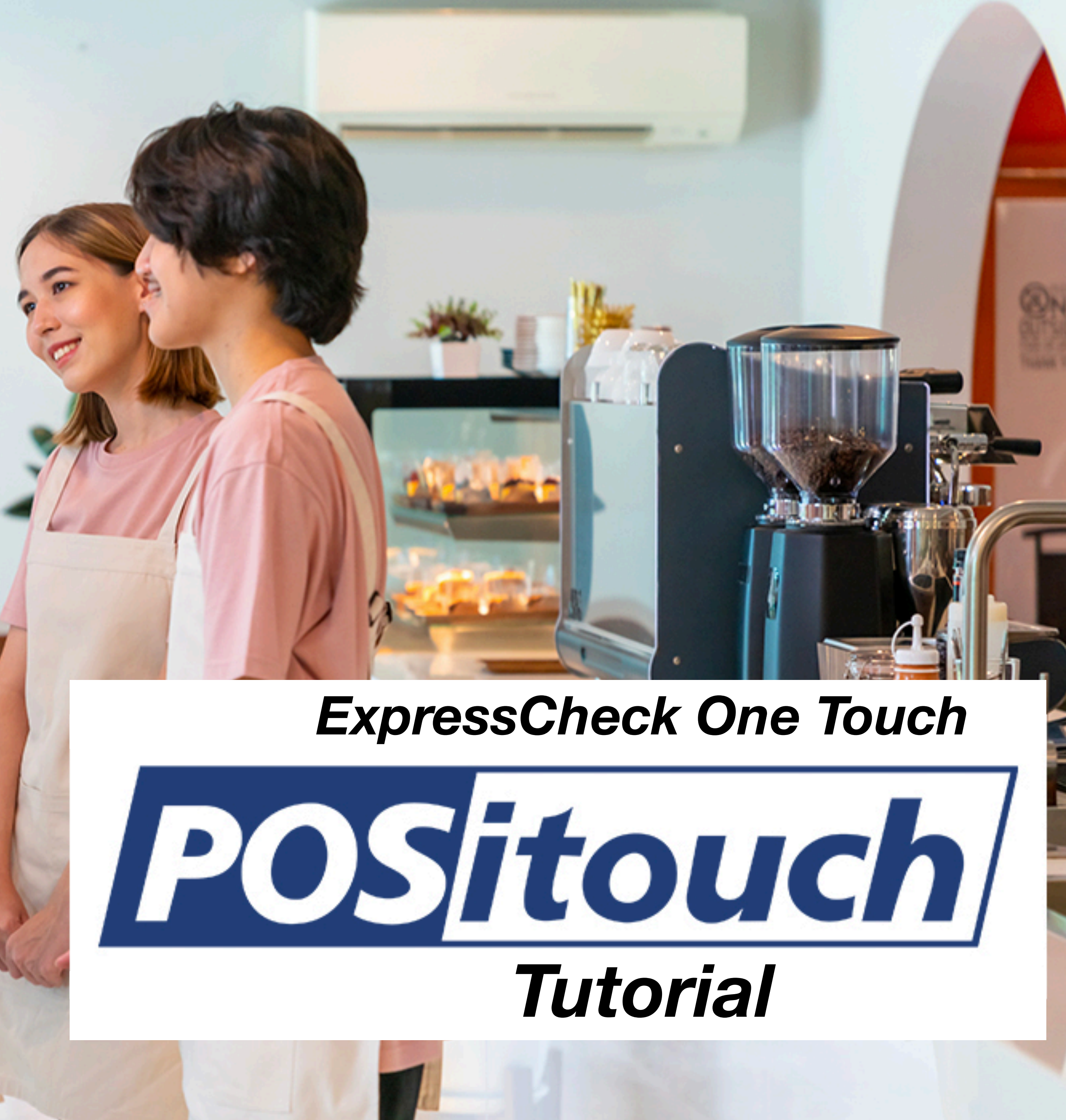

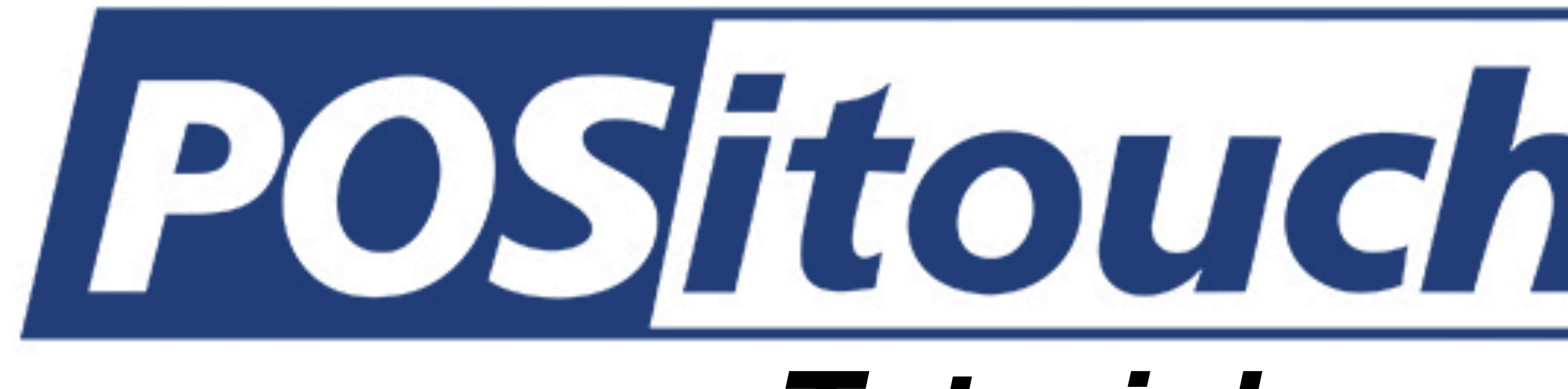

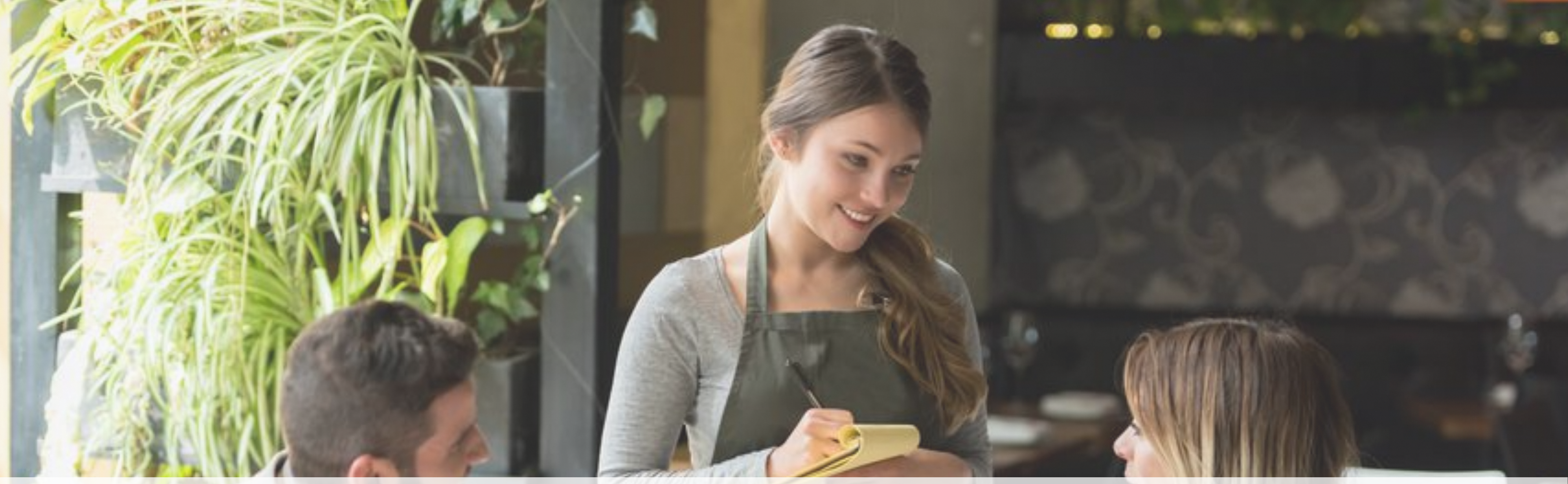

# **ExpressCheck Transaction**

Ticket can be assigned at any point in the meal

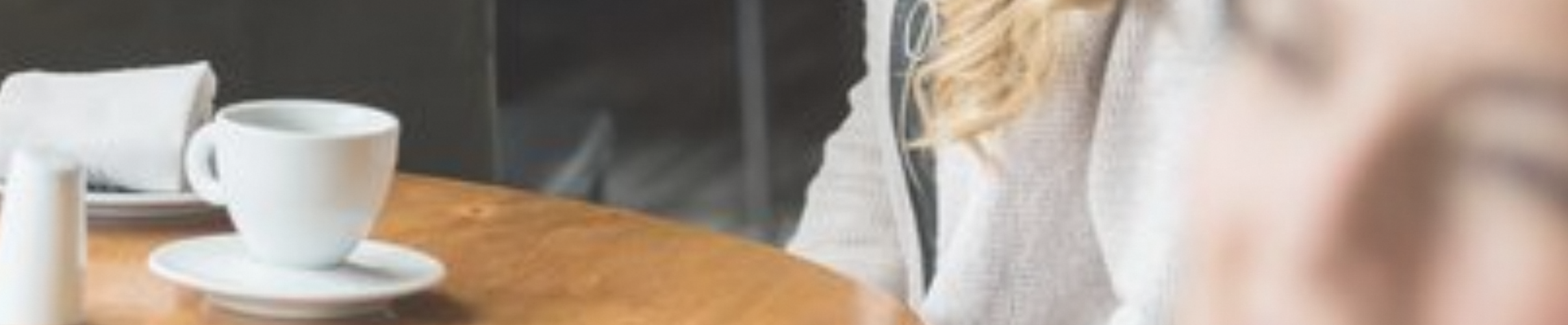

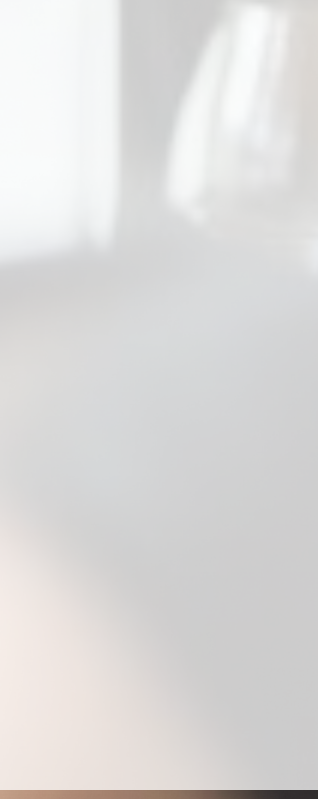

## Create the ticket - Fire the ticket

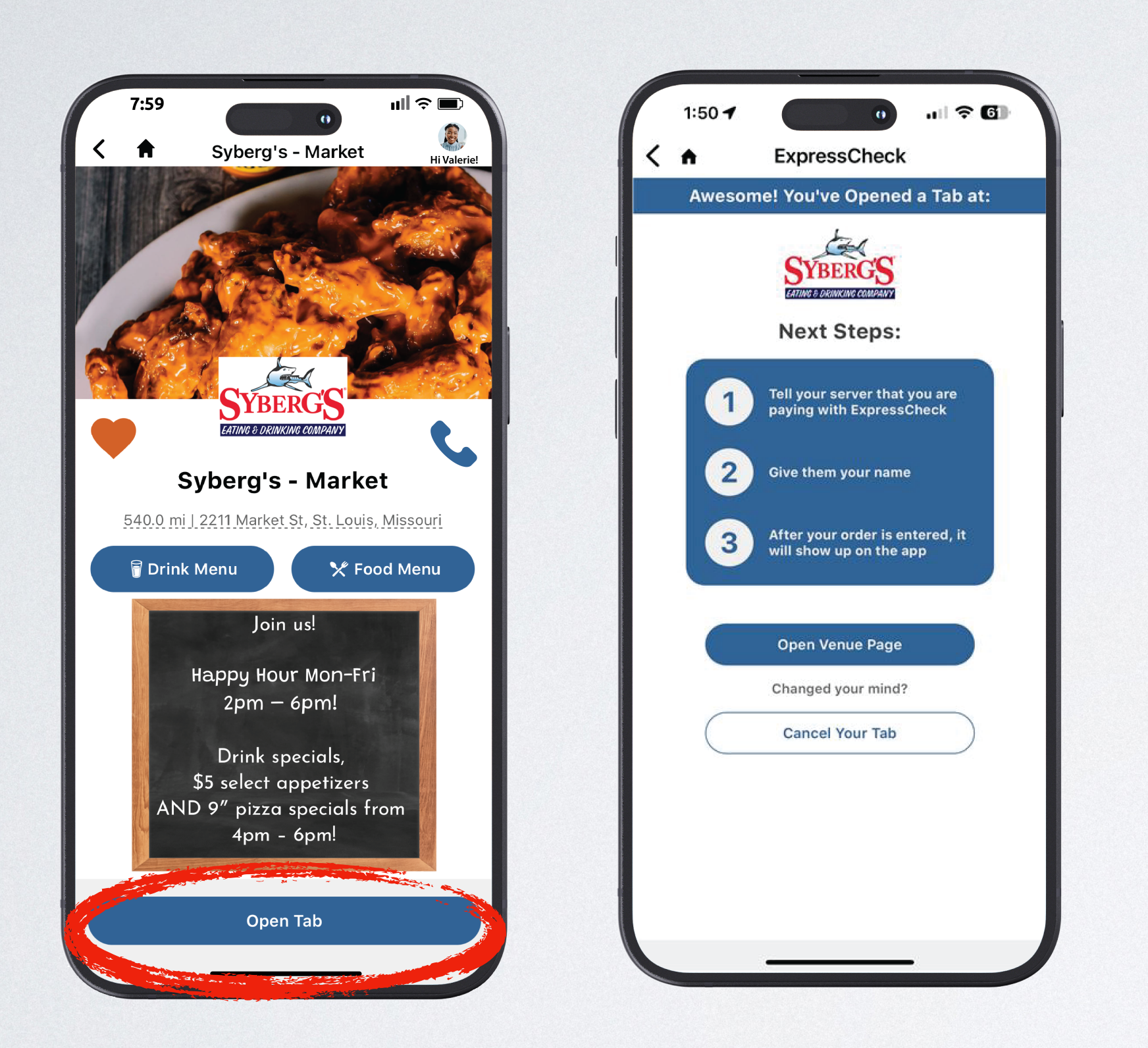

Guest taps Open Tab - The app lets them know to give their name to the server

Take the order as usual and note the guest's name, table number and/or ticket number

| View Edit                                                                                                    |              | SC: 3.00%                             | Table: 994,                                           | Check: 1432              |                                              |
|----------------------------------------------------------------------------------------------------|--------------|---------------------------------------|-------------------------------------------------------|--------------------------|----------------------------------------------|
| X NAME COOKED<br>IRACH<br>p OPEN \$ FOOD 0<br>how much?-0.02<br>p OPEN \$ FOOD 0<br>how much?-0.01<br>p NAME<br>IRachel Doll                                                                                                    | 0.02<br>0.01 |                                       | Disc: NONE<br>#Party 1<br>PREP<br>SEQ<br>SEP<br>CHECK | NEXT<br>CC<br>AUTH       |                                              |
|                                                                                                    | - 10         | POSitouch VS Version 6.4              |                                                       |                          | 06/05/24 2:2                                 |
| Subtot: 0.03<br>QUIT RE                                                                                                    | Tax:<br>TURN | Please Enter Use<br>1 2<br>4 5<br>7 8 | er#<br>3 Ent<br>6 Cle<br>9 Bks                        | Birthd<br>SYBE           | ate: (21) 06/05/03<br>RG'S ARNOLD PATIO_TERM |
| ate the ticket                                                                                                    |              | 0                                     |                                                       |                          |                                              |
| the ticket to the terms of the ticket to the terms of the terms of terms of the terms of the terms of terms of | ne           | ExpressCheck                          | TIME                                                  | OUT-OF-STO<br>SPECIAL    | DCK &<br>LS                                  |
|                                                                                                    |              | Tap the Ex<br>button car              | kpressChe<br>n varv so a                              | eck buttor<br>ask vour r | n The locatior<br>manager.                   |

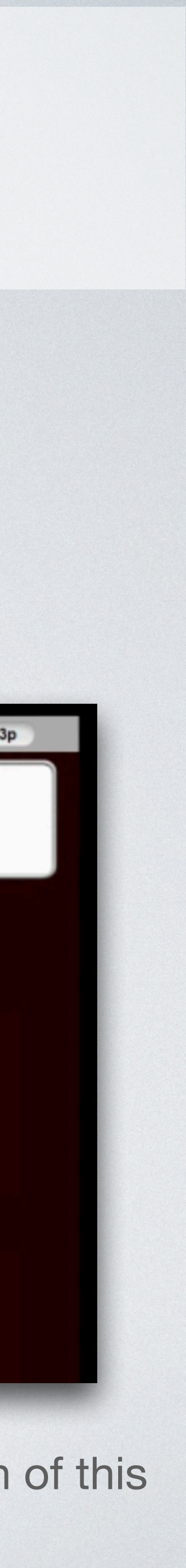

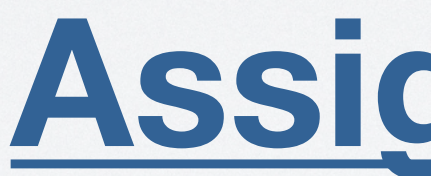

## Assign the ticket Assign the ticket at any point in the meal.

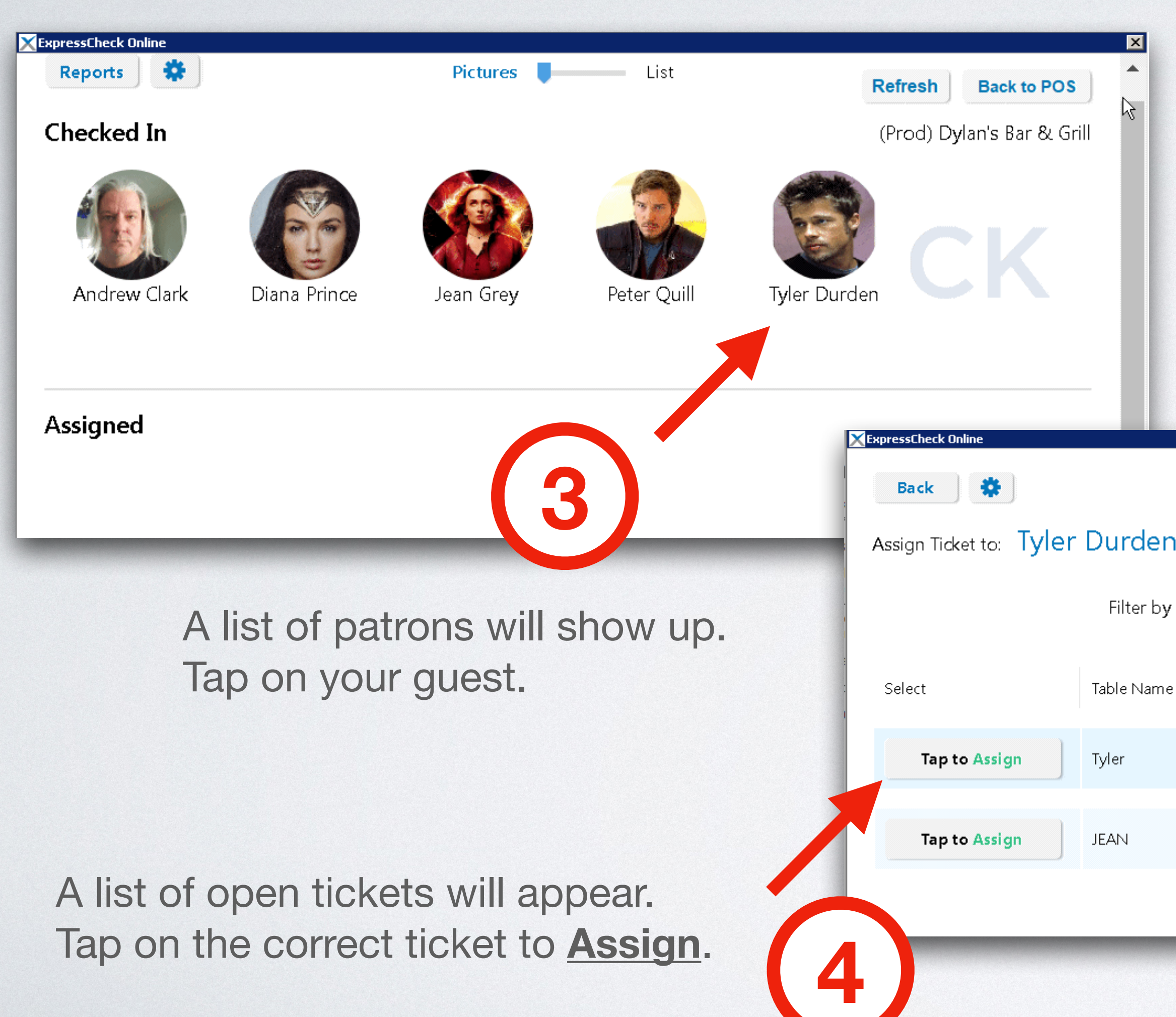

### Any additional items added to the order will automatically update on the app.

Order will appear on the guests phone

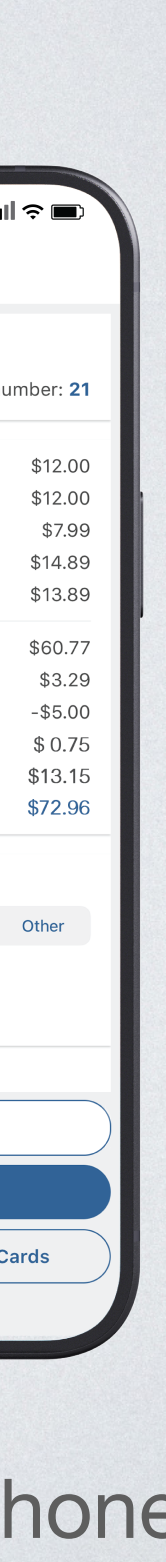

## Wrong Check Assigned? Un-assign & Re-assign

| Please Enter User# Birthdate: (21) 06/05/03 SYBERG'S ARNOLD PATIO_TERM                                                         |                            | Reports Checked In             | Pictures                                                                          | List Re 3                                        |
|----------------------------------------------------------------------------------------------------|----------------------------|--------------------------------|-----------------------------------------------------------------------------------|--------------------------------------------------|
| 1       2       3       Image: Enter         4       5       6       Image: Enter         7       8       9       Image: Enter |                            | Andrew Clark                   | Diana Prince Jean Grey                                                            | Peter Quill Fyler Durden                         |
| O                                                                                                    | Reports Checked In         | Pictures List                  | Refresh Back to POS (Prod) Dylan's Bar & Grill                                    | Once unassigned tap their face aga               |
| ExpressCheck TIME CLOCK OUT-OF-STOCK & SPECIALS                                                                                | Diana Prince Jean G        | ey Peter Quill SSCH            | ECK                                                                               |                                                  |
|                                                                                                    | Assigned                   | ExpressCheck Online<br>Back    | × expresso                                                                        | HECK Refresh Back to POS                         |
| Tap the ExpressCheck Icon                                                                                                    |                            | Assign Ticket to: Ty           | ler Durden                                                                        | (Prod) Dylan's Bar & Grill                       |
| Tap the ExpressCheck Icon<br>Tap the guest you would like to u                                                                 | Tyler Durden<br>Ticket # 7 | Assign Ticket to: Ty<br>Select | Ier Durden         Filter by Table Name:         Table Name         Creation Time | (Prod) Dylan's Bar & Grill Server Name Ticket ID |

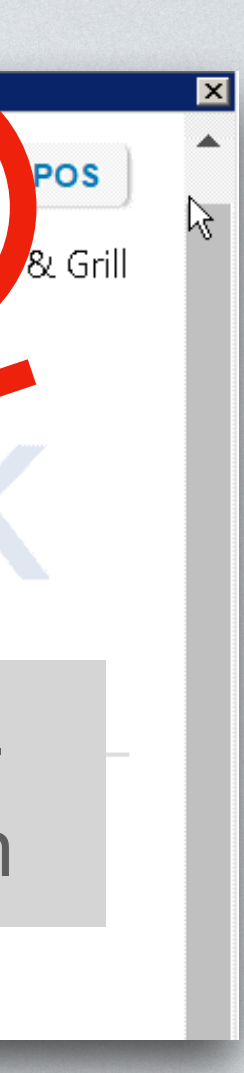

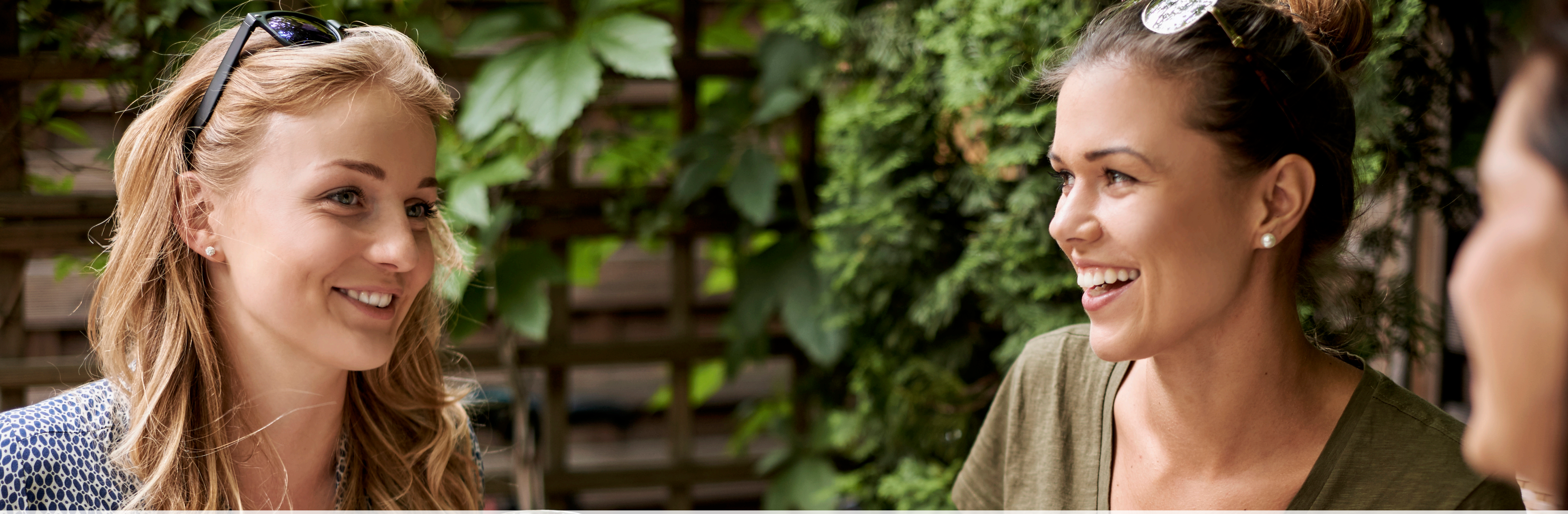

## Splitting the check Each guest gets their own ticket

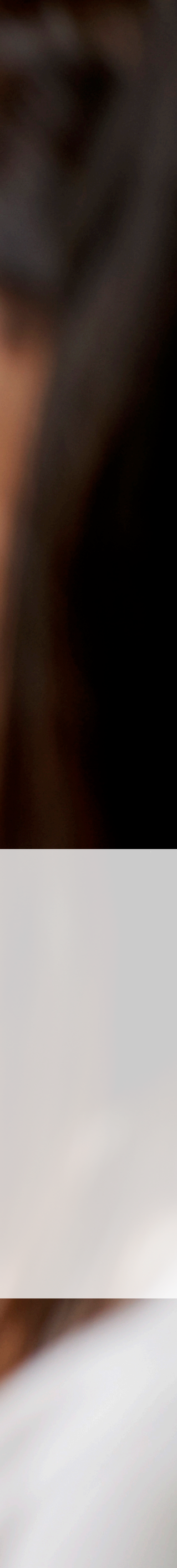

## **Split Tickets**

### Create the ticket - Fire the ticket - Split the ticket- Reprint Assign each guest their ticket

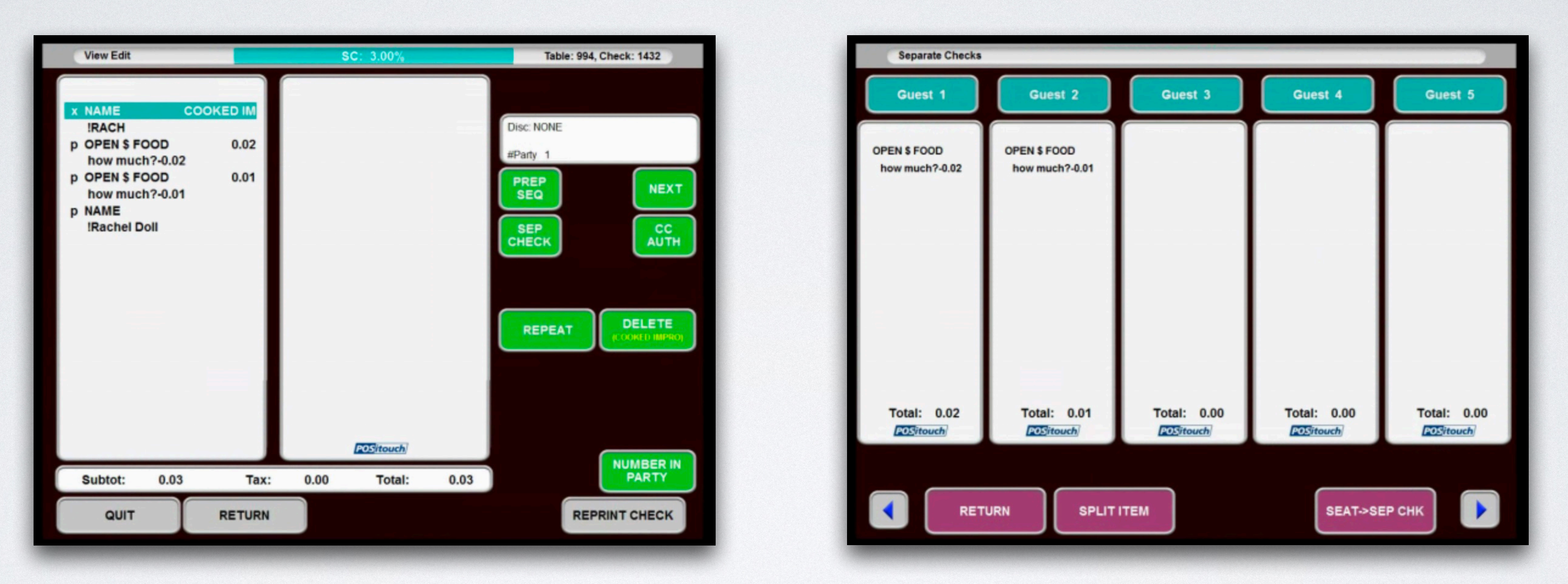

If there is a guest who is not paying with ExpressCheck - NO PROBLEM they will have to wait for the bill and hand over their credit card

Each guest opens a tab on the app

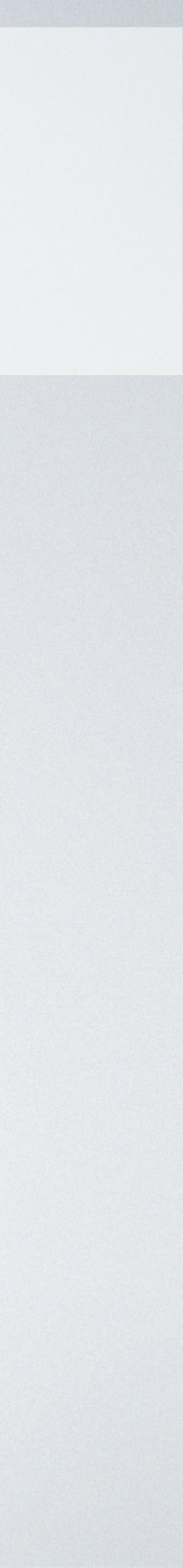

## **Each Patron Gets Their own Tab**

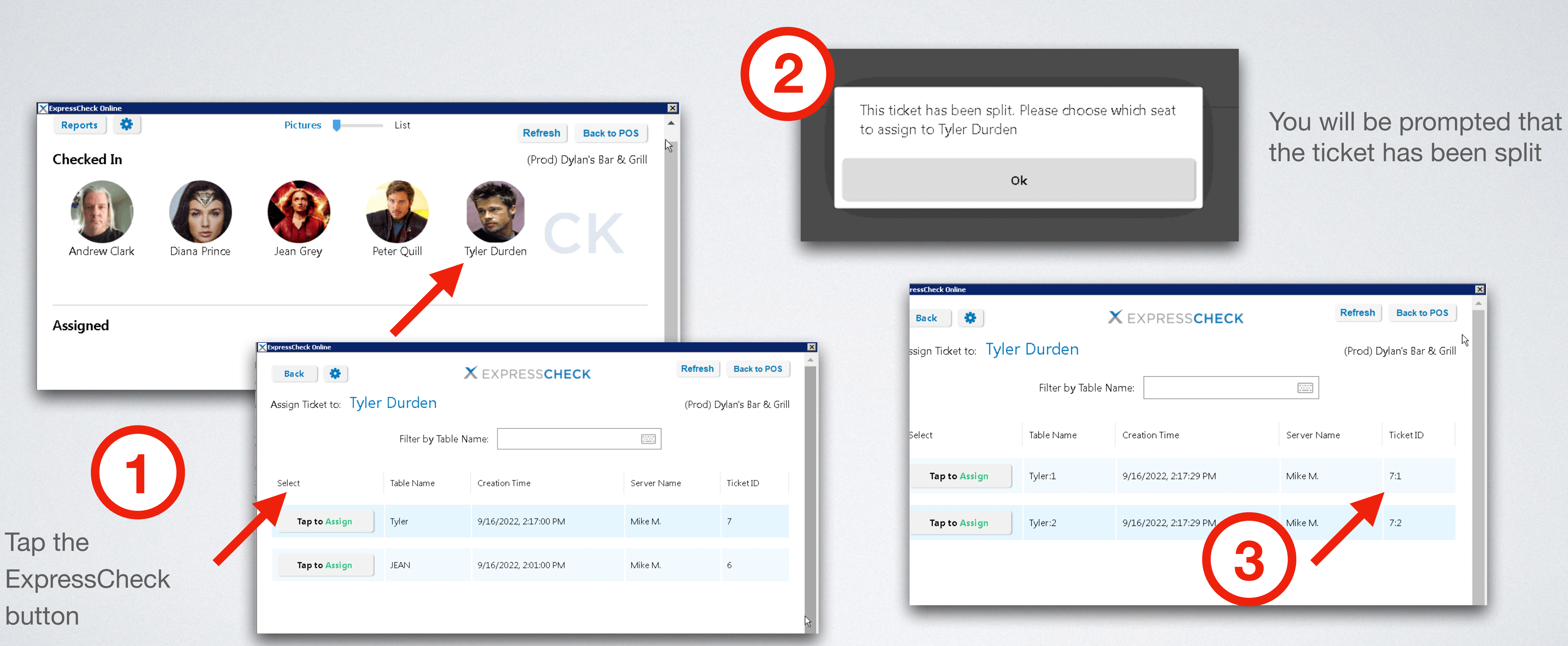

Select the first patron - Choose the ticket

Choose the correct seat and assign it Repeat the process. Continue assigning the remaining seats

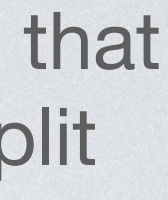

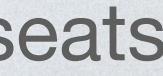

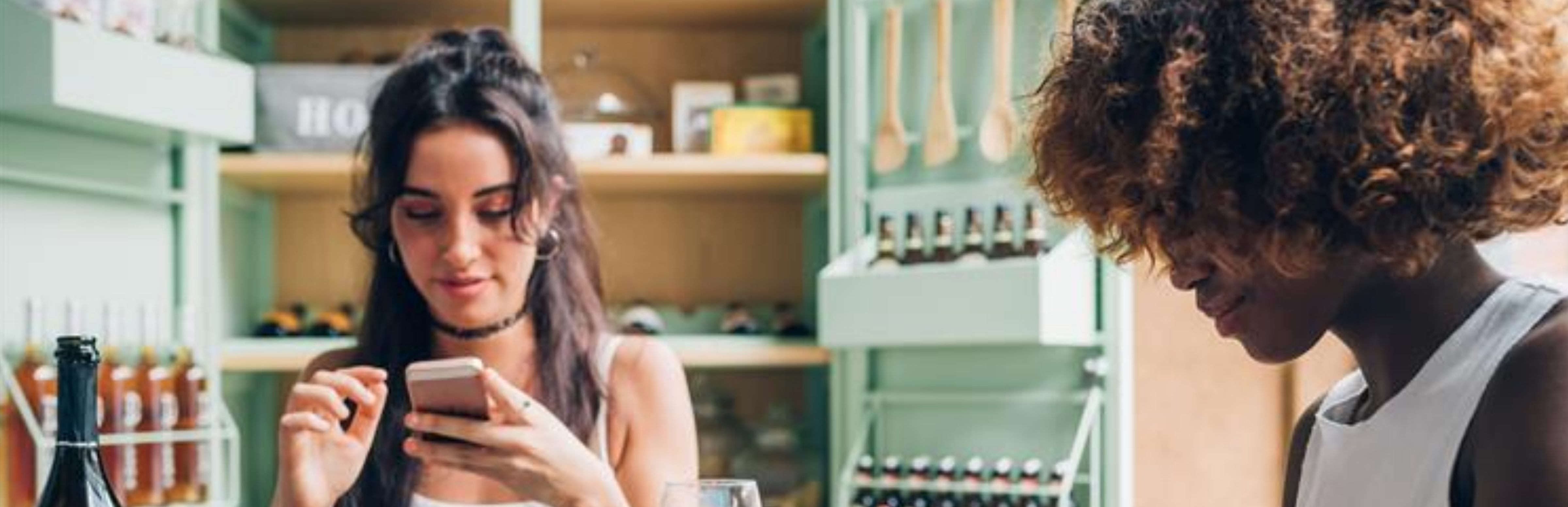

## ExpressCheck **Guest experience**

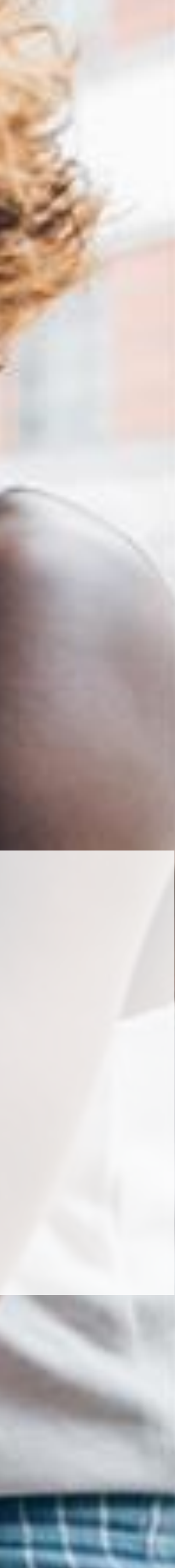

## **Customer Experience**

### No more printing checks or processing credit cards

Custom

Server:

TRUFFLE

Knight T

Change

Rate you

Cr

| Customer: Valerie<br>Server: CCM      |               |                  |
|---------------------------------------|---------------|------------------|
|                                       | Check n       | umber: <b>21</b> |
| Fat Tire(2)                           |               | \$12.00          |
| Aviation(1)                           |               | \$12.00          |
| Nozzarella Sticks(1)                  |               | \$7.99           |
| 3uttermilk Chicken Burger(1)          |               | \$14.89          |
| 3BQ Chicken Flatbread(1)              |               | \$13.89          |
|                                       | Subtotal:     | \$60.77          |
|                                       | Tax:          | \$3.29           |
| \$5 Welcom                            | e Reward:     | -\$5.00          |
| ExpressCheck Get                      | Up N' Go:     | \$ 0.75          |
|                                       | 22% Tip:      | \$13.15          |
| Total Amo                             | ount Due:     | \$72.96          |
| Change tip amount                     |               |                  |
| Cash 20% 22%                          | 25%           | Other            |
| Rate your server                      |               |                  |
| $\star \star \star$                   | * *           |                  |
| and the second and the second and the | 24 Part 14 20 |                  |
| Rewards Avail                         | able!         |                  |
|                                       |               |                  |
| Rewards Avail                         | able!         | 1                |

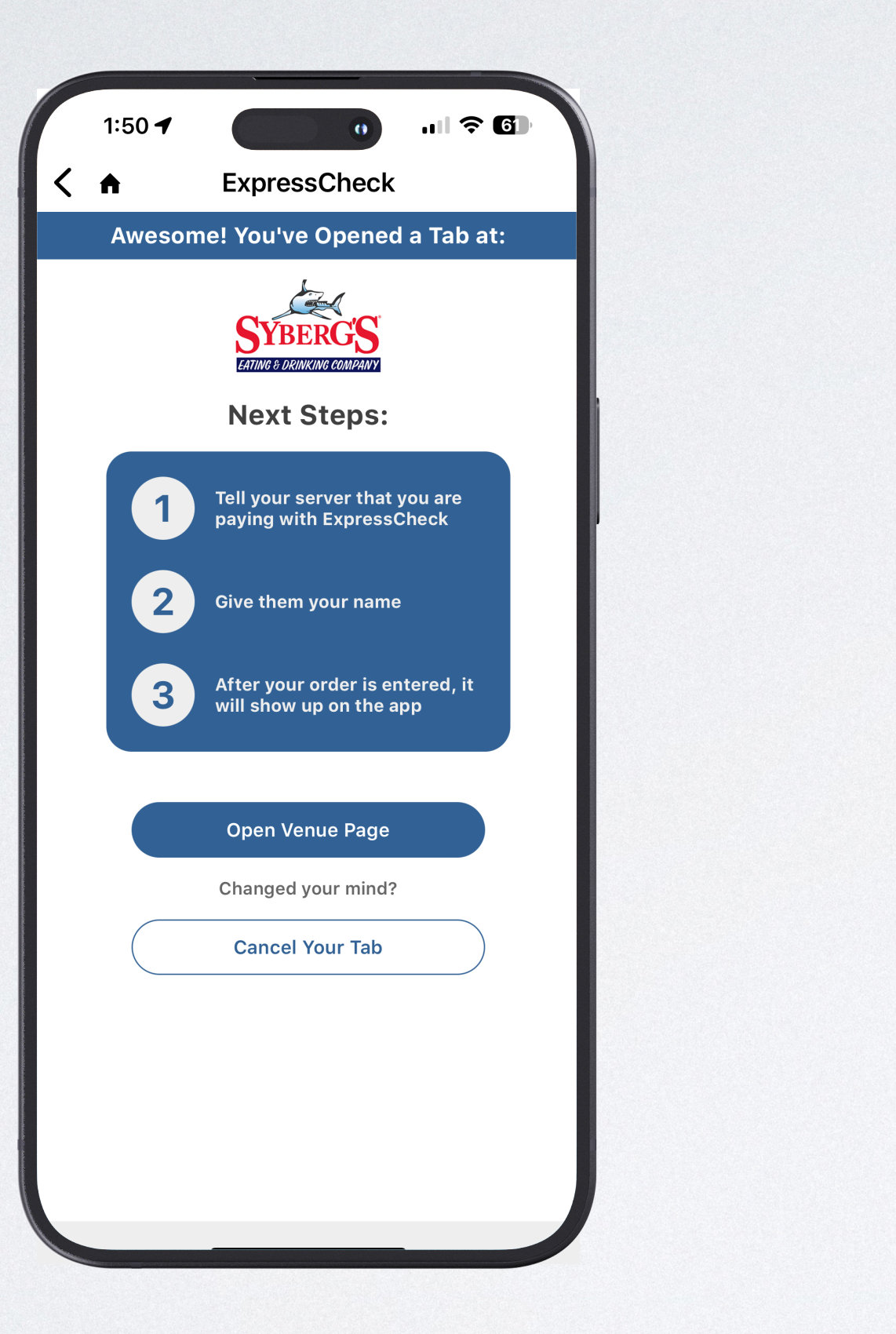

Tab is sent directly to the patron's mobile device. Patron will see any rewards that are available to them

Double verification adds additional element of security

| Č                                           |                           | 0                        | 505 <b>२</b> 🗩 |  |  |
|---------------------------------------------|---------------------------|--------------------------|----------------|--|--|
| ExpressCheck                                |                           |                          |                |  |  |
|                                             |                           |                          |                |  |  |
| : <b>Andrew (</b><br>J LaForge<br>Check nur | <b>Clark</b><br>mber: V   | V8ZKYPZI                 | HCN9JE         |  |  |
| PARM FRIE                                   | S(1)                      |                          | \$13.95        |  |  |
| Remember                                    | r(1)                      |                          | \$5.20         |  |  |
| <b>Confi</b><br>Charge \$32                 | <b>rm cha</b><br>.93 from | <b>arge</b><br>your Visa | 5.24           |  |  |
| 1                                           | ר                         |                          | 2.09           |  |  |
|                                             | رين                       |                          | 1.95           |  |  |
|                                             |                           |                          | +.55           |  |  |
| Confirm                                     |                           | Cancel                   |                |  |  |
| p amount                                    |                           |                          |                |  |  |
| 15%                                         | 18%                       | 20%                      | Other          |  |  |
| server                                      |                           | ☆ ☆                      |                |  |  |
| Pa                                          | ay Now                    |                          |                |  |  |
| er Items                                    |                           | Manage                   | Cards          |  |  |
|                                             |                           |                          |                |  |  |
|                                             |                           |                          |                |  |  |

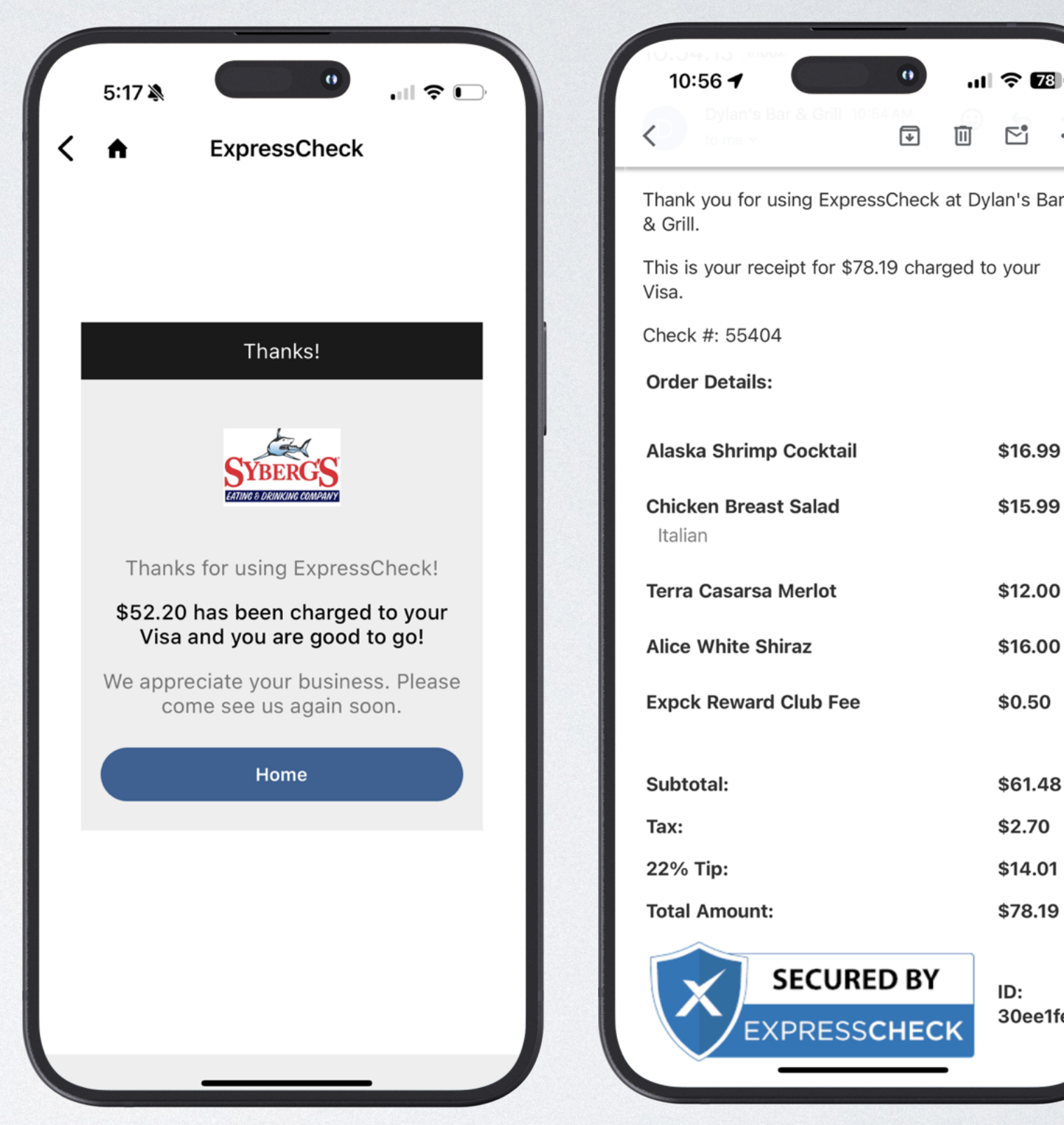

Patron's receipts can be found on the app and are sent to their email inbox

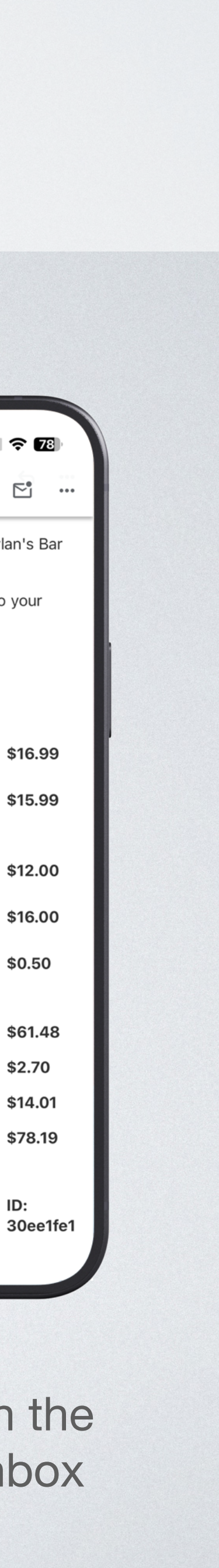

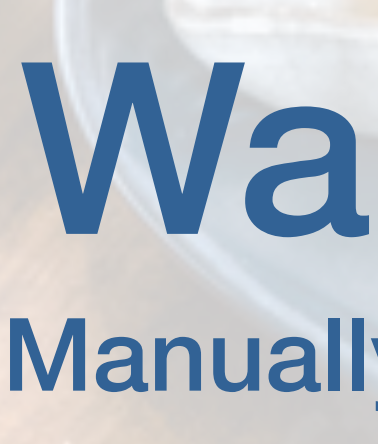

100.00 #2 ock

Walkouts Manually & Auto Close

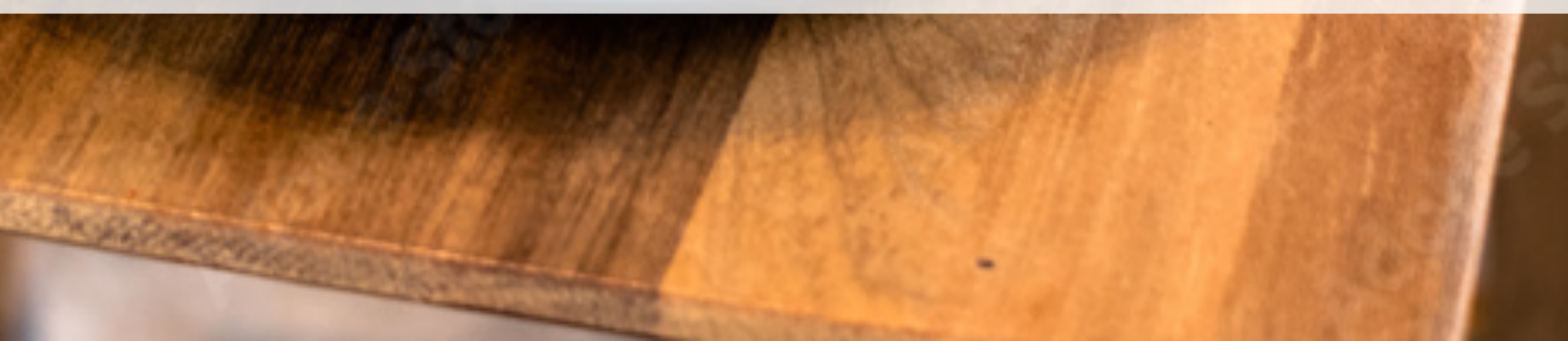

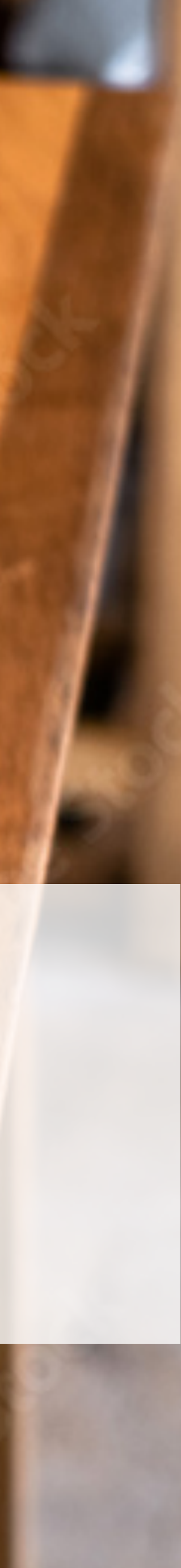

# **Patron Walkouts** assigned to an ExpressCheck ticket

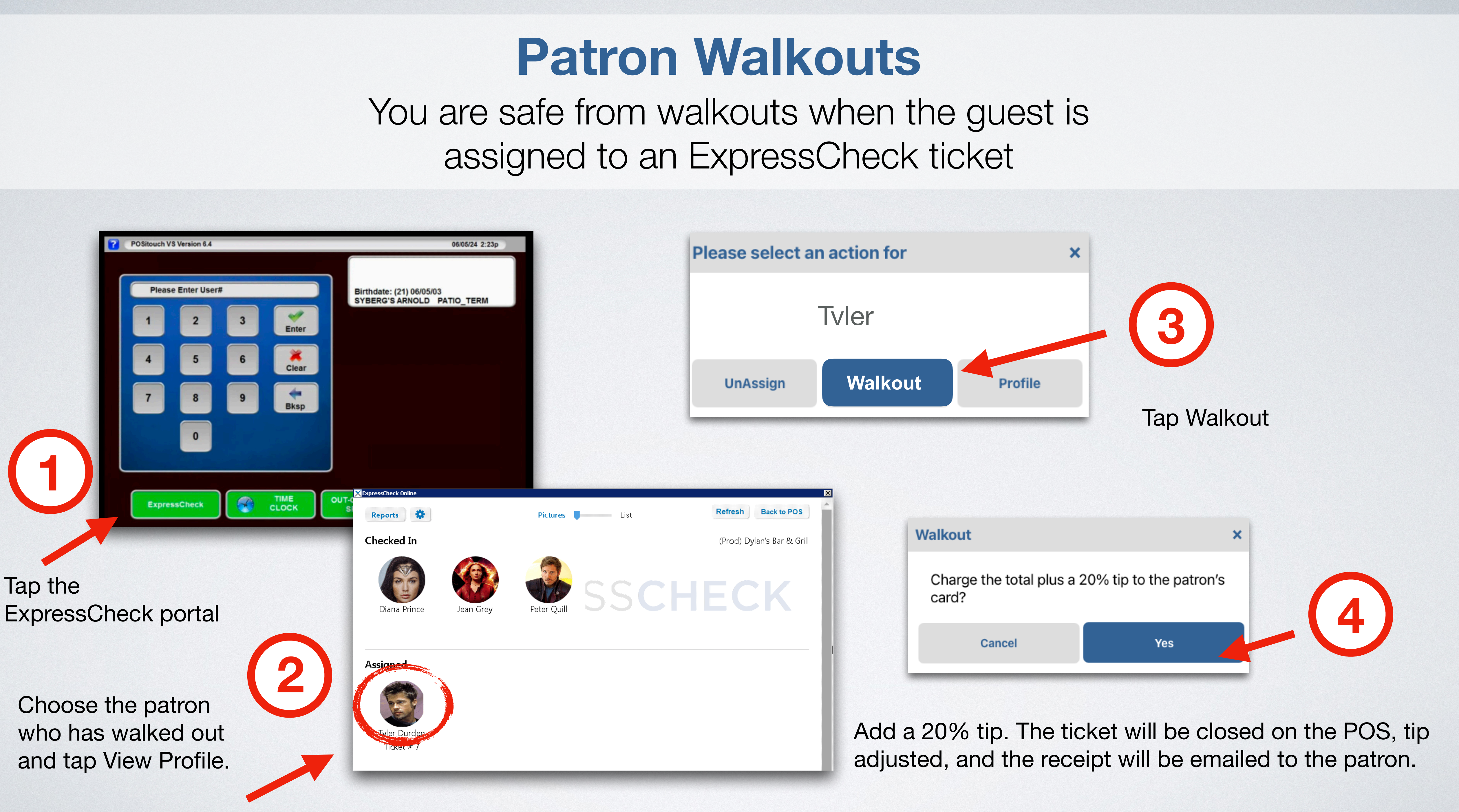

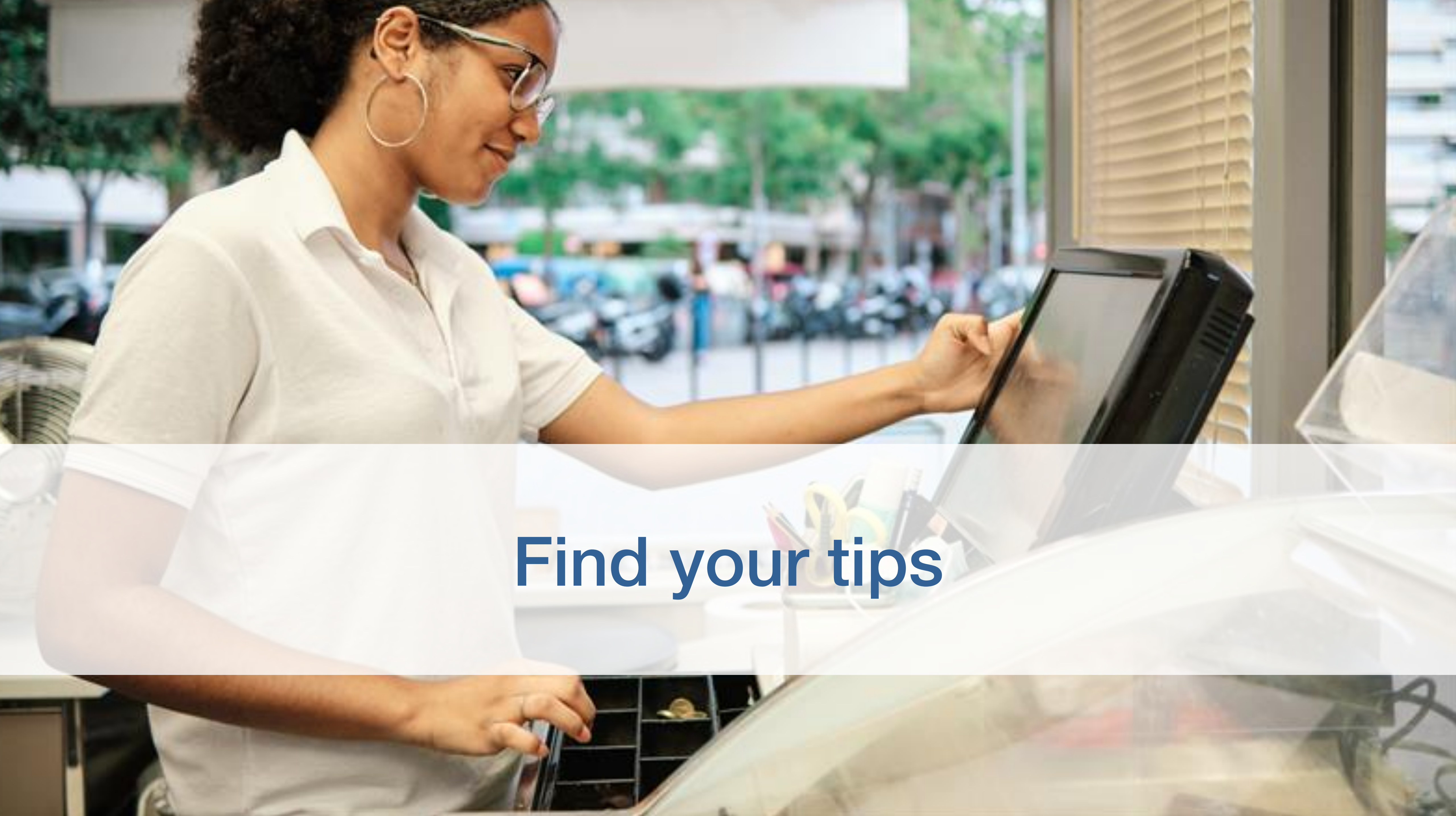

## **ExpressCheck Reporting Screen** View tips anytime on the POS

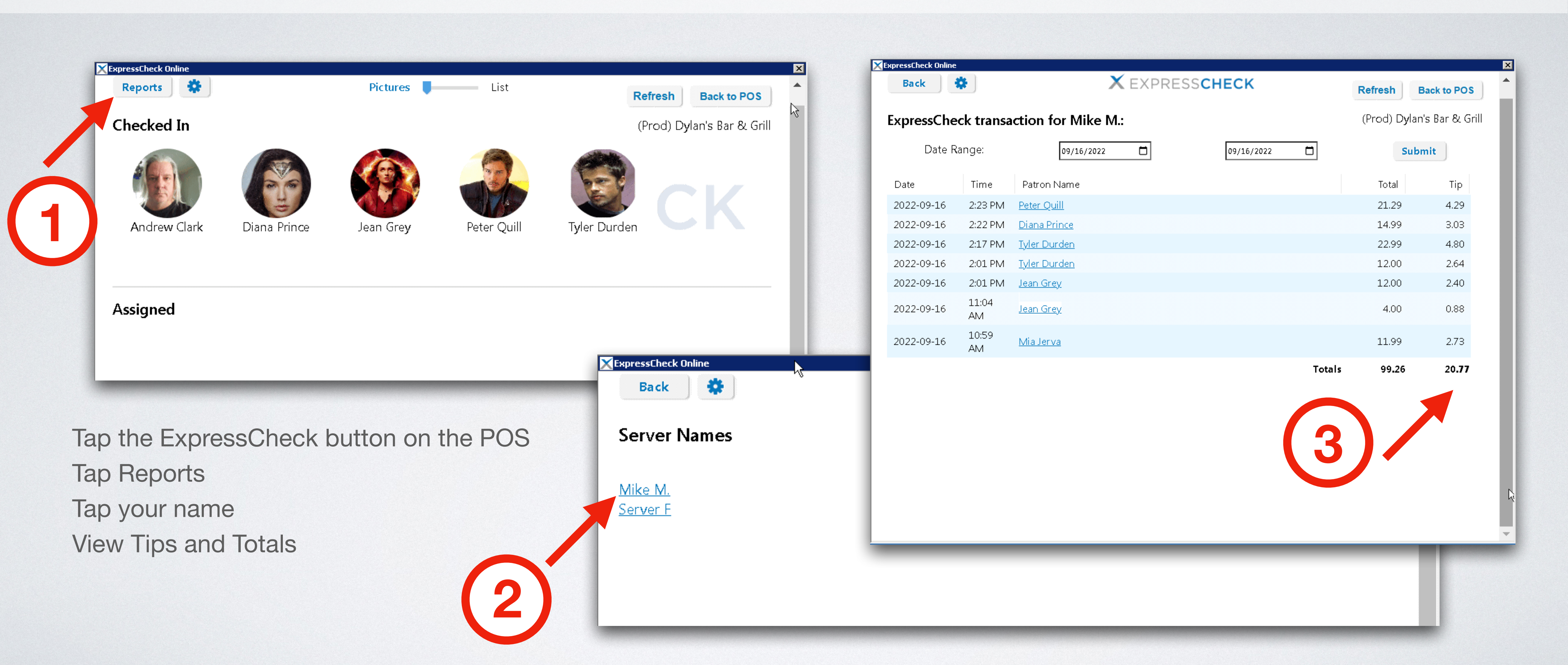

Tips are automatically adjusted when a patron pays on the app

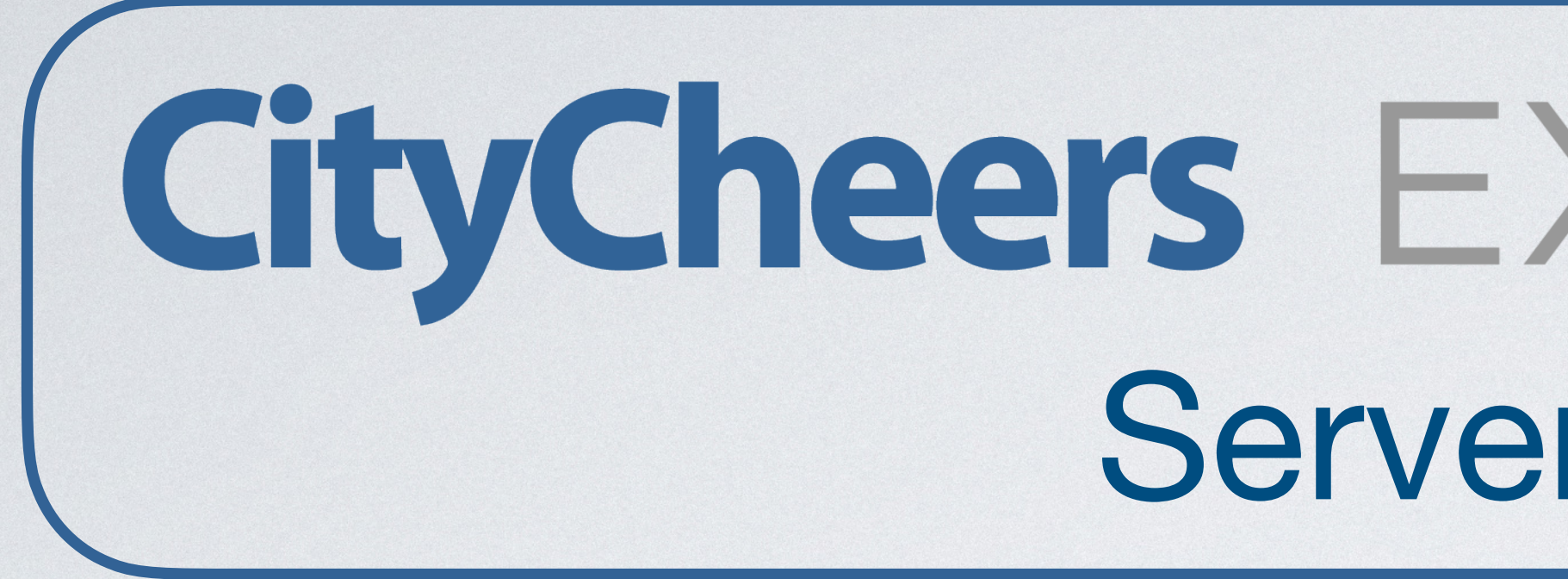

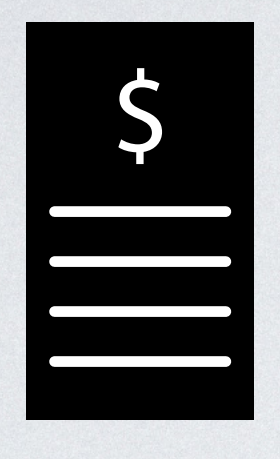

**Eliminate printing checks** and processing credit cards

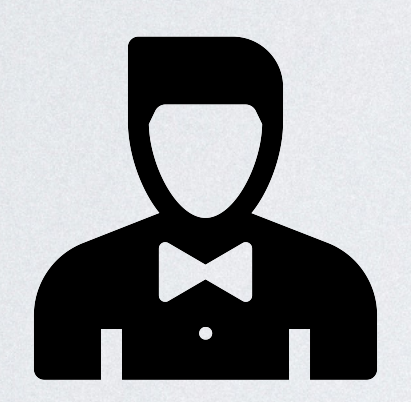

**Turn tables faster - Cover** 2-3 more tables every shift

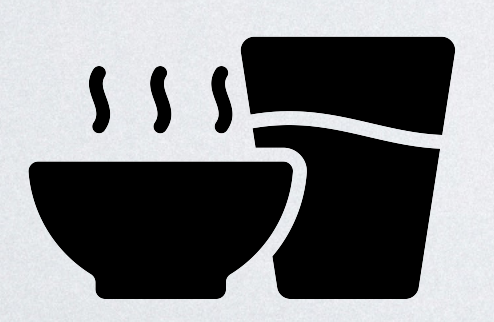

More time to upsell folld and drinks - Larger checks

# **CityCheers** EXPRESSCHECK **Server Benefits**

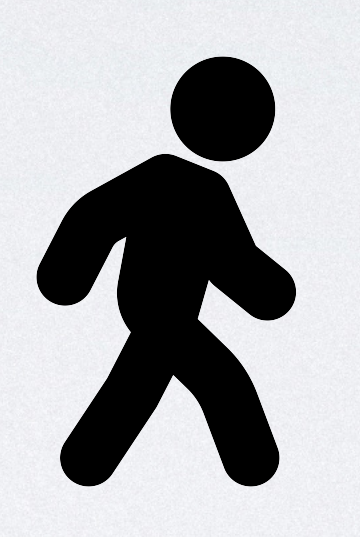

No more walkouts - Guests can be charged plus a 20% tip

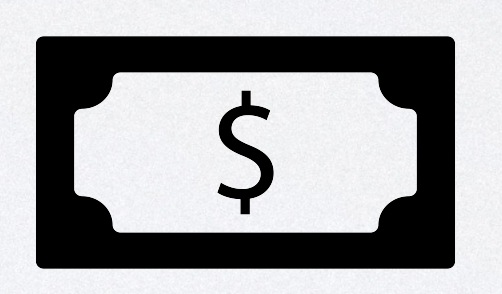

**Tips are automatically** adjusted in the POS

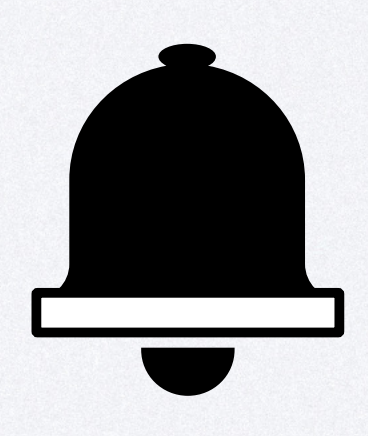

**CityCheers "Alerts" message** your guests, encouraging repeat visits

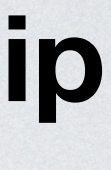

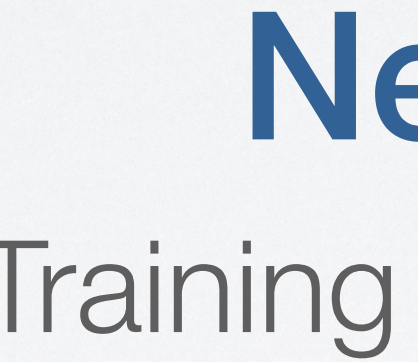

## **Download the CityCheers App** (1)

### Run an ExpressCheck transaction (2)

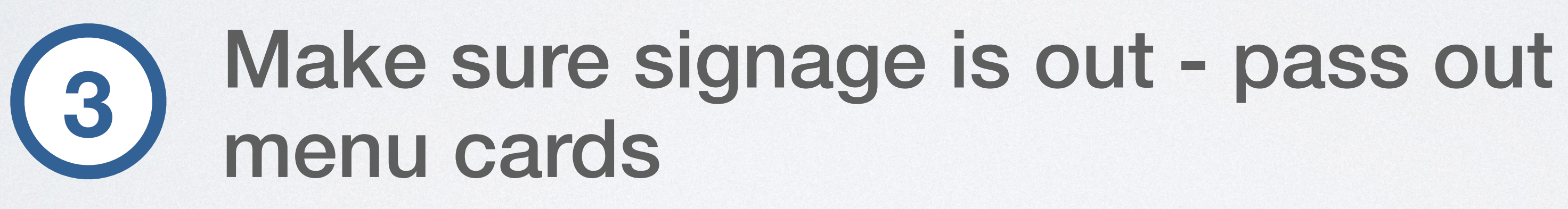

Inform guests they will receive a \$5 (4) sign up reward

## **Next Steps** Training & Guest Adoption

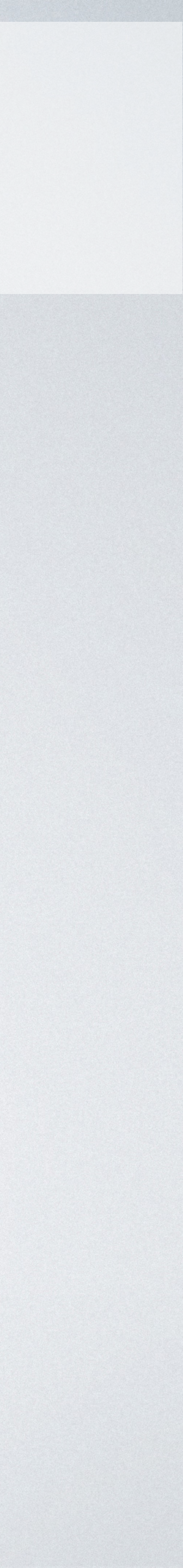

## **Questions & Additional Information**

- **CityCheers Customer Success** connect@citycheers.net 408-831-6500
- For more tutorials and videos, visit citycheers.com **Restaurant Resources tab**

**Technical Questions: Call the Help Line** 669-221-1971

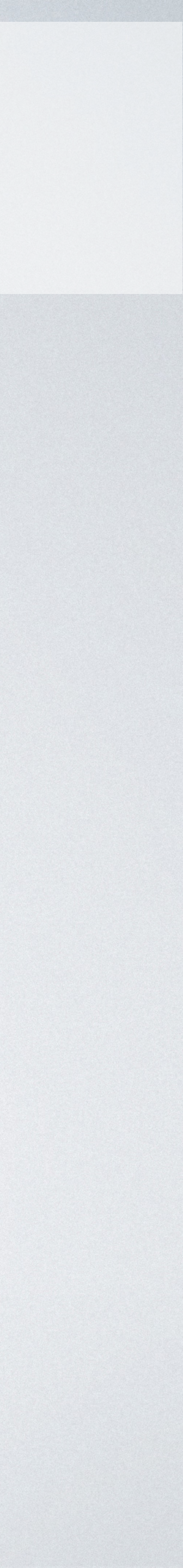